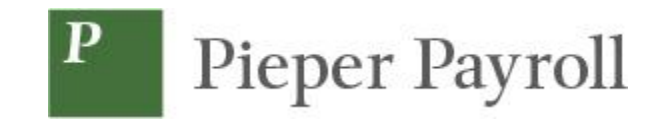

## Entering a New Employee

Log into the Pieper Payroll online site:

From Pieper Payroll website: <u>https://pieperpayroll.com/clients/</u> Direct Link: <u>https://pieperpayroll.evolutionpayroll.com/hcm#/</u>

Enter your log in credentials, User Name and Password, that were provided by Pieper Payroll, then click on the "Sign In" box

| P Pieper Payroll                               |                                                  |  |
|------------------------------------------------|--------------------------------------------------|--|
| Secure User Login                              |                                                  |  |
| Enter your oredentials for access<br>User Name | Please sign in with your credentials to continue |  |
| Password                                       |                                                  |  |
| I forget my password<br>Sign In                |                                                  |  |
|                                                |                                                  |  |

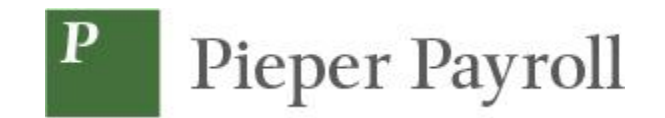

Select Employees on the left sidebar. You will see a list of the current Employees.

|    |                  |              |                  |              |   |             |   |         |          |   | CLIENT       | ZZ-SBJP - *Je |
|----|------------------|--------------|------------------|--------------|---|-------------|---|---------|----------|---|--------------|---------------|
| Р  | Pieper Payroll   |              |                  |              |   |             |   |         |          |   |              |               |
| •  | Dashboard        | Employe      | es 🕅             |              |   |             |   |         |          |   |              |               |
| ⊞, | Company          | ΤW           |                  |              |   |             |   |         |          |   |              |               |
| 1  | Employees        | Search for E | mployee EXPORT T | D EXCEL      |   |             |   |         |          |   |              |               |
|    |                  | EE # 🛛 🍸     | Last Name        | ▼ First Name | T | SSN/EIN     | T | State 🔻 | Zip Code | Υ | Status       | <b>.</b>      |
|    | Check Calculator | 1            | Joseph           | Lisa         |   | ***-**-6431 |   | VT      | 00000    |   | Active       | ^             |
|    |                  | 2            | Antrochelli      | Kenneth      |   | ***-**-4353 |   | VT      | 0000     |   | Active       |               |
| 2  | Payrolls         | 3            | Hawthorne        | Stephanie    |   | ***-**-8346 |   | VT      | 00000    |   | Active       |               |
|    |                  | 4            | Kelly            | Leonard      |   | ***-**-4684 |   | VT      | 00000    |   | Active       |               |
| 4  | Check Finder     | 5            | Johnston         | Annie        |   | ***-**-3287 |   | VT      | 00000    |   | Active       |               |
|    | Reports          |              |                  |              |   |             |   |         |          |   |              |               |
|    |                  |              |                  |              |   |             |   |         |          |   |              | ~             |
|    |                  |              |                  |              |   |             |   |         |          |   | 1 - 5 of 5 i | tems          |
|    |                  |              |                  |              |   |             |   |         |          |   |              |               |

Click on the large plus sign "+" to add a new Employee. A box will be displayed where you will enter the Employees SSN or EIN and then select "CHECK ID".

| Add Emp | bloyee                                                                                                   | × |
|---------|----------------------------------------------------------------------------------------------------|---|
| Q       | Let's start by checking the ID of the EE<br>you want to add to see if it already<br>exists in the system |   |
|         | Add Method OBasic OAdvanced                                                                              |   |
|         |                                                                                                    |   |
|         | CHECK ID CANCER                                                                                          | - |

The New Employee input form will be displayed.

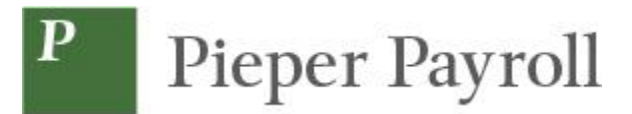

| Р  | Pieper Payroll   |                       |              |                 |                  |              |                                 | Karen 👻             |
|----|------------------|-----------------------|--------------|-----------------|------------------|--------------|---------------------------------|---------------------|
| •  | Dashboard        | Employees             | ľò           |                 |                  |              |                                 |                     |
| ₿; | Company          |                       |              |                 |                  |              |                                 |                     |
| r  | Employees        | SAVE CANCEL<br>BASICS | Demographics |                 |                  | New Employee | Status                          |                     |
|    | Check Calculator | ACA                   | OSSN* OEIN*  | Employee Type * | EE Code *        | Time Clock # | Status -                        | Current Hire Date * |
| -  | Dauralla         | CHILD SUPPORT         | 123-45-7777  | W-2 *           | 7                |              | Active *                        |                     |
|    | Payrons          | DIRECT DEPOSIT        | First Name * | M.I.            | Last Name *      |              | Organizational Level            | Employee Type *     |
| Q  | Check Finder     | SCHEDULED E/DS        |              |                 |                  |              | - Select Organizational Level - | N/A *               |
| -  |                  | NOTES                 | Address 1 *  |                 |                  |              | Worker's Compensation           | Job                 |
|    | керопз           | PREVIOUS NEXT         |              |                 |                  |              | - Select Worker's Compensatio * | - Select Job -      |
|    |                  |                       | Address 2    |                 |                  |              |                                 |                     |
|    |                  |                       |              |                 |                  | L            | Pay Frequency *                 | Salan/Amount        |
|    |                  |                       | City *       |                 | State *          | Zip Code *   | Meakly *                        | Salary Amount       |
|    |                  |                       |              |                 | •                |              | Weekly                          |                     |
|    |                  |                       | County       |                 | Phone            | Extension    | Rate 1 * Rate 2                 | Rate 3              |
|    |                  |                       |              |                 |                  |              | \$0.0000                        |                     |
|    |                  |                       | Email        |                 |                  |              | Taxation                        |                     |
|    |                  |                       |              |                 |                  |              | Fed Marital Status *            | Fed Exemptions *    |
|    |                  |                       | Birth Date   | Gender *        | Ethnicity *      | Tribe        | Single - 2019 and prior         | • 0                 |
|    |                  |                       | (m)          | N/A T           | Not Applicable T |              | W4 Total Dependents Tax Credit  | W4 Other Income     |
| 1  | Task Queue       |                       |              | 187.5           | not ppicable     |              |                                 |                     |

Enter the Employee Demographics information:

- Required fields are noted with an asterisk (\*).
- Gender and Ethnicity although noted as required, can remain with the default Not Applicable (N/A).

Enter the Status information:

- Enter the Current Hire Date.
- Select Employee Type from the drop-down.

Enter the Pay information.

- Select the Pay Frequency
- Enter either the Salary amount or hourly Pay Rate.

Enter the Taxation information.

- For Federal Martial Status choose either "Standard Single or Married Filing Separately" or "Standard Married Filing Jointly". **No other marital status should be selected**.
- For State Marital Status in New Jersey select "Rate A" for "Standard Single or Married Filing Separately" or "Rate B" for "Standard Married Filing Jointly".
- Select "State" from the drop-down. Enter the employees State.
- Select "SUI" from the drop-down. Enter the employees State.

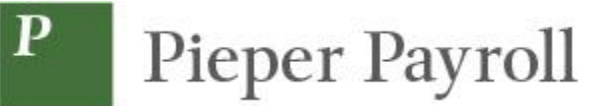

| Piep, r Payroll  |                |                                  |    |                |      |                |              |                                 |          |             |                  | Karen      |
|------------------|----------------|----------------------------------|----|----------------|------|----------------|--------------|---------------------------------|----------|-------------|------------------|------------|
| Dashboard        | Employees      | . 16                             |    |                |      |                |              |                                 |          |             | E                | <b>#</b> E |
| Company          | SAVE CANCEL    |                                  |    |                |      |                | Smith loe    |                                 |          |             |                  |            |
| Employees        | BASICS         | Domographics                     |    |                |      |                | Sinti, SOE   | Status                          |          |             |                  |            |
| Check Calculator | LOCAL          | <ul> <li>SSN * OEIN *</li> </ul> | Er | mployee Type * |      | EE Code *      | Time Clock # | Status *                        |          | Current Hir | re Date *        |            |
|                  |                | ***-**-7777                      |    | W-2            | ٠    | 7              |              | Active                          | v        | 03/13/20    | 024              |            |
| Payrolls         | DIRECT DEPOSIT | First Name *                     |    | N              | 4.1. | Last Name *    |              | Organizational Level            |          | Employee    | Type *           |            |
| Check Finder     | SCHEDULED E/DS | Joe                              |    |                | К    | Smith          |              | - Select Organizational Level - | v        | N/A         |                  | ٠          |
|                  | NOTES          | Address 1 *                      |    |                |      |                |              | Worker's Compensation           |          | Job         |                  |            |
| керопз           | PREVIOUS NEXT  | 123 Street                       |    |                |      |                |              | - Select Worker's Compensatio   |          | - Select    | Job -            |            |
|                  |                | Address 2                        |    |                |      |                |              | Deu                             |          |             |                  |            |
|                  |                |                                  |    |                |      |                |              | Frequency *                     |          | Salary Amo  | ount             |            |
|                  |                | City *                           |    |                |      | State *        | Zip Code *   | Weekly                          | Ŧ        |             |                  |            |
|                  |                | City                             |    |                |      | VT •           | 08877        | Rate 1 * E                      | ate 2    |             | Rate 3           |            |
|                  |                | County                           |    |                |      | Phone          | Extension    | \$23,0000                       | 010 2    |             | Hallo U          |            |
|                  |                |                                  |    |                |      |                |              |                                 |          |             |                  |            |
|                  |                | Email                            |    |                |      |                |              | Taxation                        |          |             | Ead Exampliane * |            |
|                  |                |                                  |    |                |      |                |              | Standard Single Or Married Fili | va Senar |             | 0                |            |
|                  |                | Birth Date                       | G  | iender *       |      | Ethnicity *    | Tribe        | Mid Talel Dependente Tay Oredit | iy sepai | -           | 0                |            |
|                  |                |                                  | m  | N/A            | ٠    | Not Applicable |              | vv4 rotal Dependents Tax Credit |          | w4 Other I  | ncome            |            |
|                  |                |                                  |    |                |      |                |              |                                 |          |             |                  |            |

When finished entering the Employee information click the blue SAVE button.

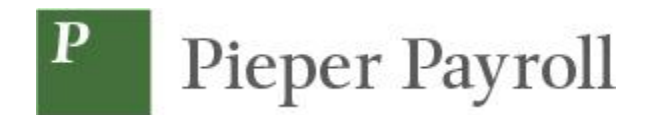

## Add Direct Deposit Information

Double click on the Employee from the Employees list. This will bring up the Employee record.

| P Pieper Payroll |                                                          |             |                              |   |                 |       |                 |   |                                |                                                      |          |                    | Karen 🝷    |
|------------------|----------------------------------------------------------|-------------|------------------------------|---|-----------------|-------|-----------------|---|--------------------------------|------------------------------------------------------|----------|--------------------|------------|
| O Dashboard      | Employe                                                  | es<br>C     | õ                            |   |                 |       |                 |   |                                |                                                      |          | E                  | <b>#</b> 🖻 |
| Employees        | SAVE                                                     | CANCEL      | 6 - Smith, Joe K             |   | *               | >     |                 |   |                                |                                                      |          | 6 - Smith, Joe     | K.         |
| Check Calculator | LABOR DEFAU                                              | LTS         | Demographics<br>OEIN*        |   | Employee Type * |       | EE Code *       |   | Time Clock #                   | Hire Status<br>Status *                              |          |                    |            |
| Payrolls         | PAY<br>FEDERAL                                           |             | Eirst Name *                 |   | W-2             | MLL   | Last Name *     |   |                                | Current Hire Date *                                  |          | Original Hire Date |            |
| Reports          | Finder STATE Joe<br>LOCAL Address 1 *<br>S CHILD SUPPORT |             |                              |   | К               | Smith |                 |   | 03/11/2024<br>Termination Date | Termination Date Rehire                              |          |                    |            |
|                  | DIRECT DEPO                                              | SIT<br>S/DS | 78 First Street<br>Address 2 |   |                 |       | Employee Type * |   |                                |                                                      |          | Yes                | v          |
|                  | DELIVERY<br>EMPLOYEE PO                                  | RTAL        | City *                       |   |                 |       | State *         |   | Zip Code *                     | Full Time<br>On Call From                            |          | On Call To         | *          |
|                  | PREVIOUS                                                 | NEXT        | Manchester                   |   |                 |       | VT<br>Phone     | • | 09900<br>Extension             | Benefits                                             | <u> </u> |                    | m          |
|                  |                                                          |             | Email                        |   |                 |       |                 |   |                                | Healthcare Coverage "<br>No ER Paid Ins/Not Eligible | ×        |                    |            |
|                  |                                                          |             | Birth Date                   |   | Gender *        |       | Ethnicity *     |   | Tribe                          | Dependent Coverage *                                 | ×        | Benefit Eligible   | m          |
| Task Queue       |                                                          |             |                              | 1 | N/A             | •     | Not Applicable  | * |                                | Group Term Policy                                    |          |                    |            |

From the Navigation select "Direct Deposit" and then click the **ADD** button.

| Р  | Pieper Payroll   |                         |       |                   |             |                |   |                   |   |         |   |              |   |                |              | Karen 👻   |   |
|----|------------------|-------------------------|-------|-------------------|-------------|----------------|---|-------------------|---|---------|---|--------------|---|----------------|--------------|-----------|---|
| 0  | Dashboard        | Employees               | l m   |                   |             |                |   |                   |   |         |   |              |   |                | [            |           |   |
| ⊞, | Company          |                         | •     | /                 |             |                |   |                   |   |         |   |              |   |                |              |           | _ |
| 1  | Employees        | SAVE CANCEL<br>PERSONAL |       | 6 - Smith, Joe K. | T           | >              |   |                   |   |         |   |              |   | 6 - S          | mith, Joe    | e K.      |   |
|    | Check Calculator | LABOR DEFAULTS          | AD    | 0 CANCEL          |             |                |   |                   |   |         |   |              |   |                |              |           | 1 |
| 9  |                  | ACA                     | ABA # | Bank Acc          | count#* 🔻 🔻 | Account Type * | Ŧ | Branch Identifier | Ŧ | Addenda | Ŧ | In Prenote * | Ŧ | Form on File * | Y Allow Hyph | ens * 🛛 🔻 |   |
| 2  | Payrolls         | FEDERAL                 |       |                   |             | Checking       |   |                   |   |         |   | No           |   | No             | No           | ·         | • |
| Q  | Check Finder     | STATE                   |       |                   |             |                |   |                   |   |         |   |              |   |                |              |           |   |
| -  | -                | LOCAL                   |       |                   |             |                |   |                   |   |         |   |              |   |                |              |           |   |
|    | Reports          | CHILD SUPPORT           |       |                   |             |                |   |                   |   |         |   |              |   |                |              |           |   |
|    |                  | DIRECT DEPOSIT          |       |                   |             |                |   |                   |   |         |   |              |   |                |              |           |   |
|    |                  | SCHEDULED E/DS          |       |                   |             |                |   |                   |   |         |   |              |   |                |              |           |   |
|    |                  | DELIVERY                |       |                   |             |                |   |                   |   |         |   |              |   |                |              |           |   |
|    |                  | EMPLOYEE PORTAL         |       |                   |             |                |   |                   |   |         |   |              |   |                |              |           |   |
|    |                  | NOTES                   |       |                   |             |                |   |                   |   |         |   |              |   |                |              |           |   |
|    |                  | PREVIOUS NEXT           |       |                   |             |                |   |                   |   |         |   |              |   |                |              |           |   |
|    |                  |                         |       |                   |             |                |   |                   |   |         |   |              |   |                |              |           |   |
|    |                  |                         |       |                   |             |                |   |                   |   |         |   |              |   |                |              |           | • |
|    |                  |                         |       |                   |             |                |   |                   |   |         |   |              |   |                |              | 1 items   | 1 |

Add the direct deposit information.

- ABA # (Bank Routing Number)
- Bank Account #
- Account Type select either "Checking" or "Savings."

Click the Blue **SAVE** button to save the information. The following Note will appear.

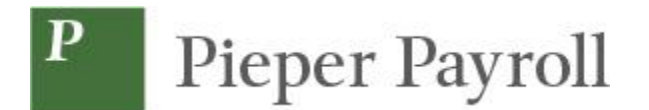

| Set up a scheduled deduction?                              | ×                             |
|------------------------------------------------------------|-------------------------------|
| A scheduled deduction needs to be set up for this account. | payments to be deposited into |
|                                                            | DO IT LATER SET UP NOW        |
|                                                            |                               |

Select "SET UP NOW". The Scheduled E/Ds BASIC screen will be displayed.

|                  |                 |                                   |                   |                      | CLENT ZZ                      | -SBJP - *Jeff's Sandbox | COMPANY ZZ-SBJ     | P - Jeff's Sandbox |
|------------------|-----------------|-----------------------------------|-------------------|----------------------|-------------------------------|-------------------------|--------------------|--------------------|
| P Pieper Payroll |                 |                                   |                   |                      |                               |                         |                    | Karen 👻            |
| Dashboard        | Employees       |                                   |                   |                      |                               |                         |                    |                    |
|                  | + 🗑 🖾           | <b>10</b>                         |                   |                      |                               |                         |                    |                    |
| Company          |                 |                                   |                   |                      |                               |                         |                    | 0.111              |
| L Employees      | PERSONAL CANCEL | 6 - Smith, Joe *                  | •                 |                      |                               |                         | 6                  | - Smith, Joe       |
| Check Calculator | LABOR DEFAULTS  | ADD CANCEL EXPORT TO EXCEL HIDE I | NACTIVE E/DS      |                      |                               |                         |                    |                    |
| Courselle        | PAY             | Code T Descrip                    | tion * 🛛 🔻        | Calculation Method * | T Amount \$ T                 | Amount %                | T Starting * T     | Ending T           |
| Payrons          | FEDERAL         |                                   |                   | Fixed                |                               |                         | 03/13/2024         | ^                  |
| Q Check Finder   | STATE           | Basic Schedule Limits Threshold   | ts                |                      |                               |                         |                    |                    |
| _                | LOCAL           | Code                              | Description       |                      | Always Pay/Deduct             |                         | Deductions to Zero |                    |
| Reports          | CHILD SUPPORT   | - Select Code -                   | r                 |                      | No                            | *                       | No                 | *                  |
|                  | DIRECT DEPOSIT  | Priority                          | Calculation Link  |                      | Deduct Whole Check            |                         |                    |                    |
|                  | SCHEDULED E/DS  |                                   | - Select E/D Grou | ip - *               | No                            | •                       |                    |                    |
|                  | DELIVERY        | Calculate Using                   |                   |                      | Send To                       |                         |                    |                    |
|                  | EMPLOYEE PORTAL | Method defined for this E/D       |                   | Ŧ                    | Client/Company                |                         |                    | •                  |
|                  | NOTES           | Calculation Method                | Amount \$         |                      | Reference to Display on Check |                         |                    |                    |
|                  | PREVIOUS NEXT   | Fixed                             | •                 |                      |                               |                         |                    |                    |
|                  |                 | E/D Group                         | Amount %          |                      |                               |                         |                    |                    |
|                  |                 | - Select E/D Group -              | *                 |                      |                               |                         |                    | ~                  |
|                  |                 |                                   |                   |                      |                               |                         |                    | 1 items            |

Enter the required **BASIC** information.

- From the "Code" drop down select "DD1 Direct Deposit Net".
- From the "Always Pay/Deduct" drop down select "All Payrolls".
- From the "Direct Deposit Account" drop down select the Account Number.

Click the Blue SCHEDULE button and the following screen will be displayed.

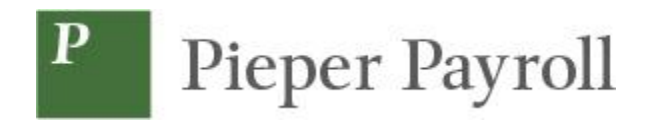

| P Pieper Payroll |                                                   |                                                     |                                          |                                     |              |                                            | Karen 🔻               |
|------------------|---------------------------------------------------|-----------------------------------------------------|------------------------------------------|-------------------------------------|--------------|--------------------------------------------|-----------------------|
| O Dashboard      | Employees                                         | g, 10                                               |                                          |                                     |              |                                            |                       |
| Employees        | SAVE CANCEL                                       | 6 - Smith, Joe K.                                   | · >                                      |                                     |              |                                            | 6 - Smith, Joe K.     |
| Check Calculator | LABOR DEFAULTS<br>ACA                             | ADD CANCEL                                          | EXPORT TO EXCEL HIDE INACTIVE E/DS       |                                     |              |                                            |                       |
| Payrolls         | PAY<br>FEDERAL                                    | Code*▲ ▼<br>▲ DD01                                  | Description *<br>Direct Deposit - Netpay | Calculation Method *     Fixed      | T Amount S T | Amount % T Starting<br>03/13/2             | 1* T Ending T<br>2024 |
| Check Finder     | STATE<br>LOCAL<br>CHILD SUPPORT<br>DIRECT DEPOSIT | Basic Schedu<br>Effective<br>Starting<br>03/13/2024 | 2 Lints Thresholds                       | Affects<br>Payrolis Affected<br>All | •            | Blocks<br>Block Based On<br>Custom Defined | ×                     |
|                  | SCHEDULED E/DS<br>DELIVERY<br>EMPLOYEE PORTAL     | Ending                                              | m                                        | Frequency<br>Every Pay              | •            | Weeks blocked                              |                       |
|                  | PREVIOUS NEXT                                     |                                                     |                                          |                                     |              |                                            |                       |
|                  |                                                   |                                                     |                                          |                                     |              |                                            | 1 items               |
|                  |                                                   |                                                     |                                          |                                     |              |                                            |                       |

• Enter the Effective Starting date. Use the "Current Hire Date" previously entered on the Employee input form.

Click the Blue **SAVE** button to save the Employee Record.